## Step-by-Step: Finding Public Company Executive Compensation with Capital IQ

1. Go to the <u>York University Libraries' homepage</u>, type **Capital IQ** into the Omni search bar, and click **Search**.

| York University Libraries                                                             |                                               |
|---------------------------------------------------------------------------------------|-----------------------------------------------|
| Library Home Ask & Services • Research & Learn • Collection                           | ns • Locations and Spaces • About Us • CONTAC |
| Search Omni Catalogue                                                                 | Library/Yorku Website Search                  |
| Capital IQ                                                                            | SEARCH                                        |
| Advanced Search   Research Guides   Library FAQ   C<br>Using Library Licensed Content | Imni Guide   My.Account                       |

2. **Capital IQ** should be the first result in your search results list. Click **Available Online** in the record.

| 1                           | DATABASE<br><b>S &amp; P Capital IQ.</b><br>200?<br><i>O</i> Available Online >                                                                                                    | "  | * <b>(</b> ] | )  |
|-----------------------------|----------------------------------------------------------------------------------------------------|----|--------------|----|
| 2 An We Getting<br>SMARTER? | BOOK<br>Are we getting smarter? : rising IQ in the twenty-first<br>century<br>Flynn, James R. (James Robert), 1934-2020, author.<br>2012<br>№ Available at Scott Library Scott Stacks (BF 431 F565 2012) > | •• | 0            | •• |

## libraries YORK

3. In the database record, scroll down to the View Online section. Click the Capital IQ link. You will be asked to enter your Passport York first, and then Sign In to Capital IQ using your Capital IQ login credentials. If you haven't done so already, please follow the instructions in the How to access Capital IQ at York link to set up your Capital IQ account.

| View Online                                                                     |  |
|---------------------------------------------------------------------------------|--|
| Full text availability                                                          |  |
| Capital IQ Please see How to access Capital IQ at York for access instructions. |  |

4. In Capital IQ, insert **Barrick Gold** in the top search field and select the company from the drop-down list.

| S&P<br>Capital IQ                                      |       | bar  | rick gold                          |
|--------------------------------------------------------|-------|------|------------------------------------|
|                                                        |       | 84   | Barrick Gold Corporation (TSX:ABX) |
| My Capital IQ                                          | Compa | 1371 | Barrick Gold of North America Inc. |
|                                                        |       | 84   | South Deep <b>Gold</b> Mine        |
| Search Profiles                                        |       | 84   | Barrick Gold (Holdings) Limited    |
| My Capital IQ     Activity Logs     Alerts     Binders |       | 84   | Barrick Gold U.S. Inc.             |
|                                                        |       | See  | all results for "barrick gold"     |

5. Select **Compensation** within the **People** section in the left column on the **Barrick Gold** profile page,

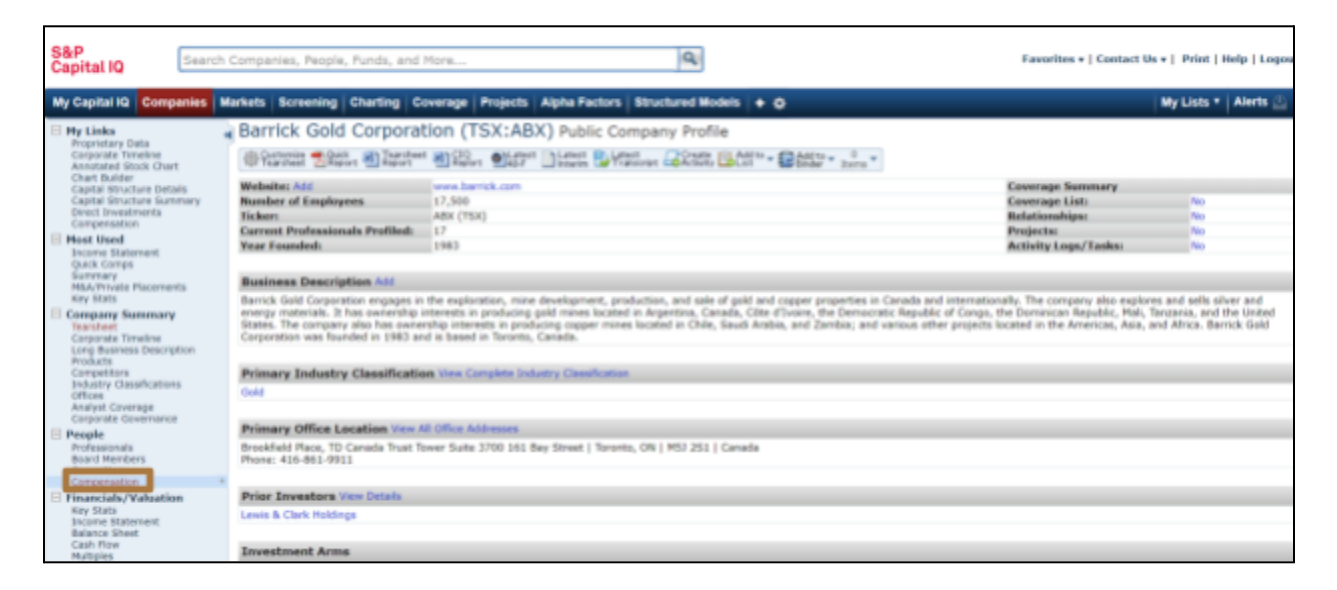

6. On the **Compensation Summary** page, click the plus sign in front of a person to view compensation details for that person.

| Barrick Gold Corporation (TSX:ABX) (                           | Compensation > Summary Com              | pensation         |               |                         |                 |
|----------------------------------------------------------------|-----------------------------------------|-------------------|---------------|-------------------------|-----------------|
| Summary Comparenties (Determine (Determine))                   | Commission Discontinue                  |                   |               |                         |                 |
| Summary Compensation Decomposition Contract Comp               | Person Denetry                          |                   |               |                         | 0               |
| River Freezewarther Renzel Total Associal Cash Connect         | ecotion M Common                        | Reported Company  | Comment       | ion Matheds Mistorical  | N Ga            |
| Primary Compensation Item: Total Annual Cash Compen            | Currency:                               | Reported Currency | Convers       | non Plethod: Plistoncal | V 00            |
| Copy to List                                                   | Pi es es es es es es 10 11 12 1         | 19 19 19 10 17 1  | 0 1 20 21 22  | 24 O Vien Al            |                 |
| E Name                                                         | Title Sort by Rank                      | FY 2020 (USD)     | FY 2021 (USD) | FY 2022 (USD)           | FY 2023 (USD) * |
| 8 ristow, Dennis Mark                                          | President, CEO, Member of International | 7,127,198         | 6,598,215     | 6,002,917               | 6,073,338       |
| Salary                                                         |                                         | 1,800,000         | 1,800,000     | 1,800,000               | 1,800,000       |
| ENon Equity Incentive Plan Compensation                        |                                         | 5,184,000         | 4,644,000     | 4,050,000               | 4,137,853       |
| All Other Compensation                                         |                                         | 143,198           | 154,215       | 152,917                 | 135,485         |
| Total Annual Cash Compensation                                 |                                         | 7,127,198         | 6,598,215     | 6,002,917               | 6,073,338       |
| Restricted Stock Awards                                        |                                         | 9,954,049         | 6,912,000     | 6,480,000               | 5,767,200       |
| Change in Pension Plan/Non-Qualified Deferred Comp<br>Earnings |                                         | 1,047,600         | 966,600       | 877,500                 | 890,678         |
| As Reported Total Executive Compensation                       |                                         | 18,128,847        | 14,476,815    | 13,360,417              | 12,731,216      |
| Total Annual Non-Cash Compensation                             |                                         | 11,001,649        | 7,878,600     | 7,357,500               | 6,657,878       |
| Total Calculated Compensation                                  |                                         | 18,128,847        | 14,476,815    | 13,360,417              | 12,731,210      |
| Total Compensation Received/Earned                             |                                         | 7,127,198         | 17,487,106    | 15,430,733              | 12,026,604      |
| Estimated Payments - Termination Without Cause                 |                                         | 38,887,341        | 40,749,674    | 37,451,687              |                 |
| Estimated Payments - Change in Control                         |                                         | 46,727,413        | 36,415,266    | 31,858,921              |                 |
| E Shuttleworth, Graham Patrick                                 | Senior EVP & CFO                        | 2,771,295         | 2,786,715     | 2,919,034               | 2,619,803       |
| 🛞 Thomson, Kevin J.                                            | Senior Executive Vice President of      | 2,646,190         | 2,644,540     | 2,731,437               | 2,572,625       |

**Tips:** The results are customizable, e.g. moving the **Slider buttons** can change the time range. Click the **Excel** or **Word** button to export the compensation results.

- 7. Still need help? Go to the Ask Us page on the Libraries' website to access our:
  - chat service
  - email help

- in-person research help hours
- or to book an in-depth research consultation with a librarian.